#### 登録ポイントの情報は、万一に備えてSDメモリーカードにバックアップ(控え)を とっておくことをお奨めします。(☞132ページ)

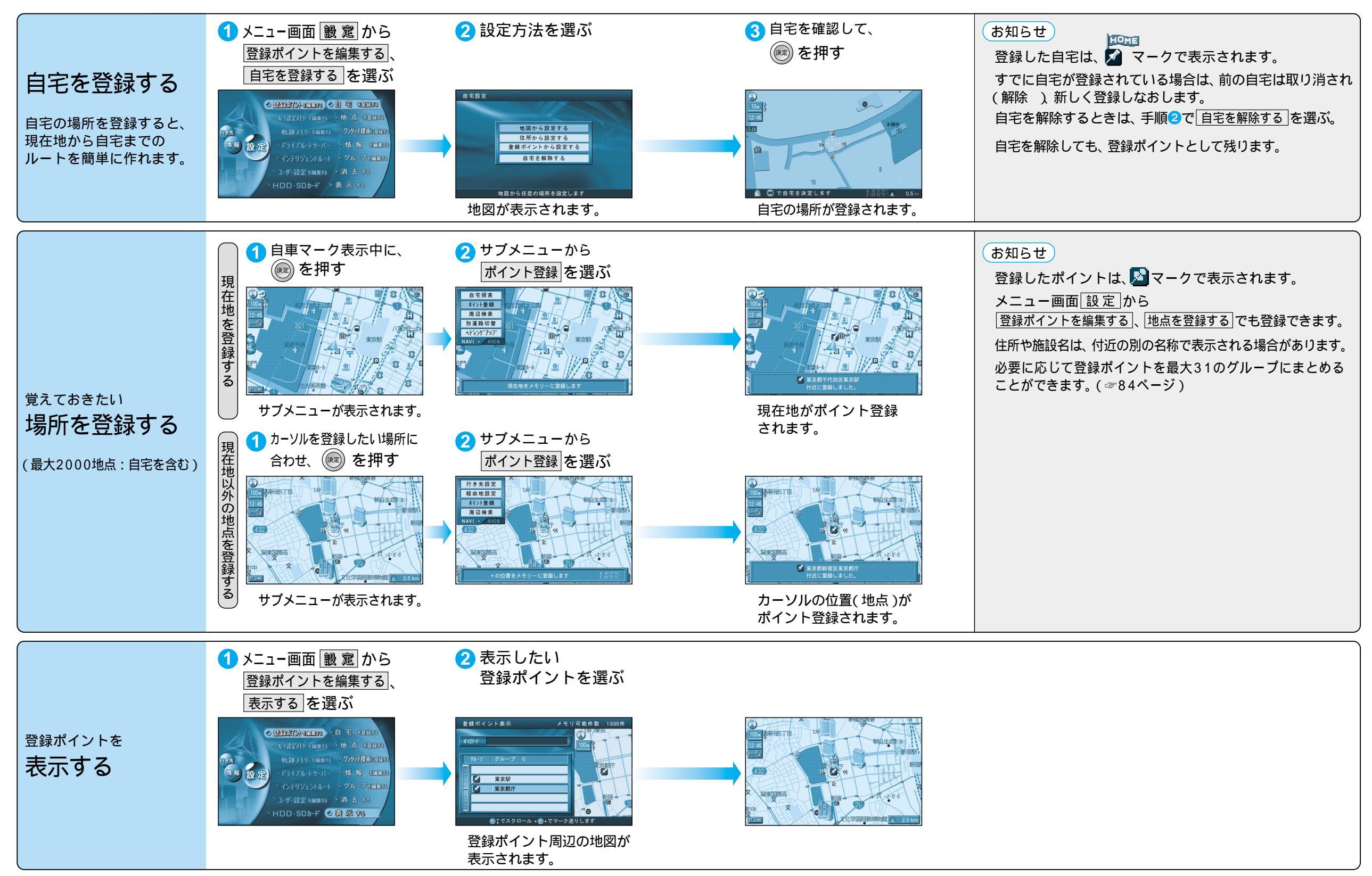

0

 $\mathcal{O}$ 

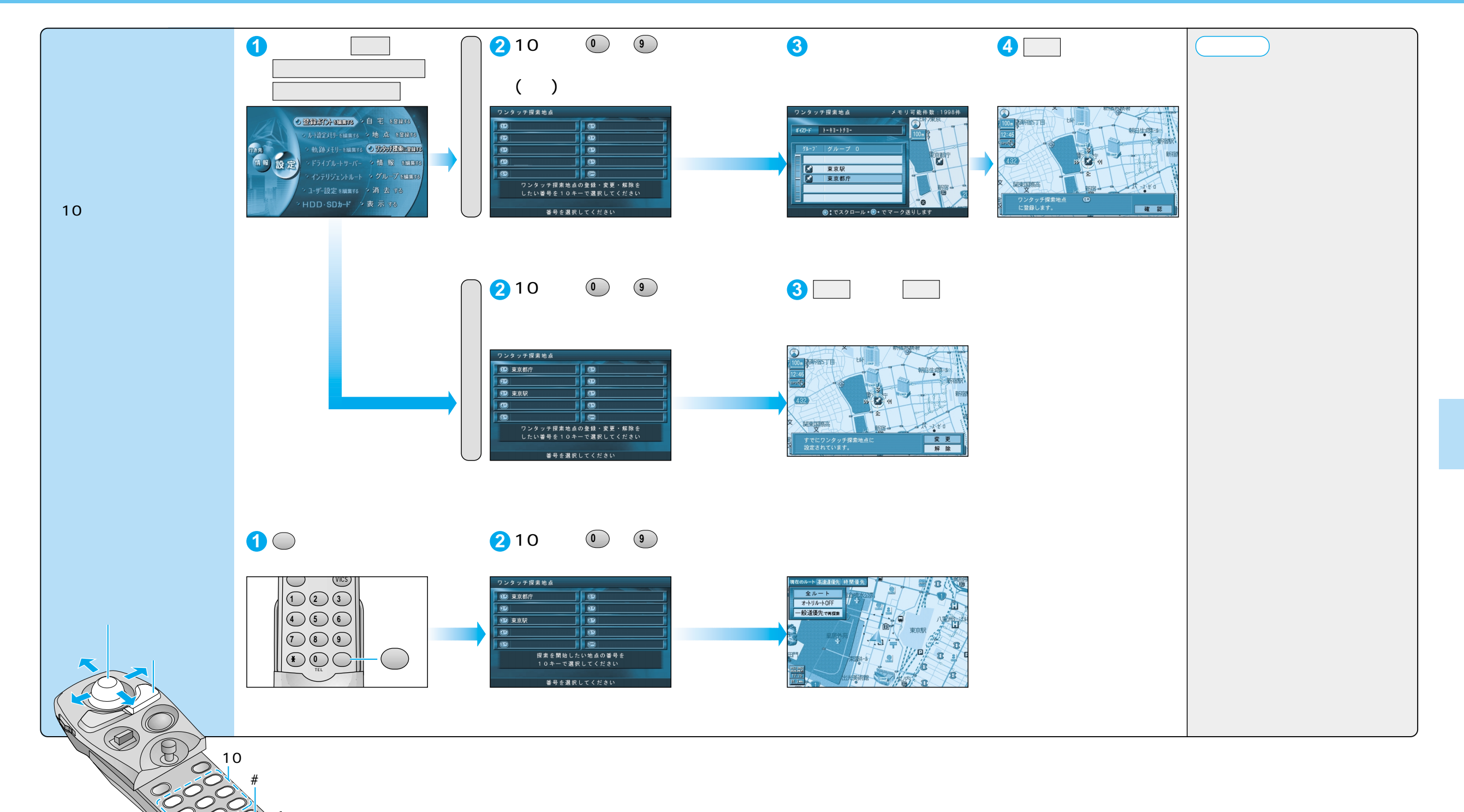

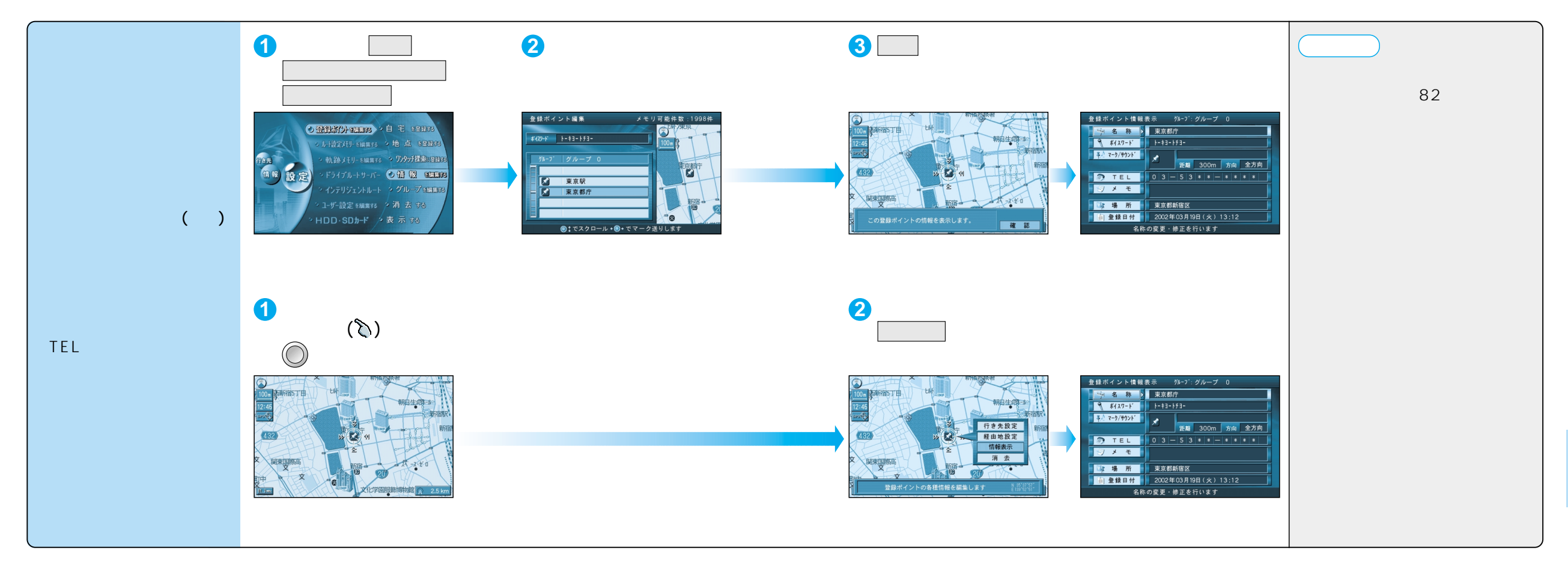

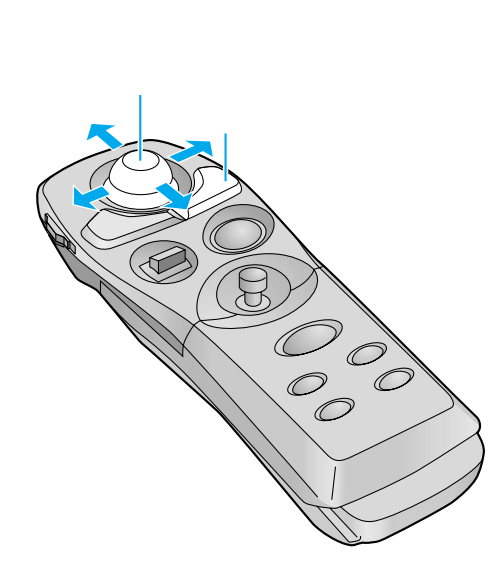

| 登録ポ                     | イントの情報を編集する         |                                                                                                    | 操作                                                                 |                                                                                                    |
|-------------------------|---------------------|----------------------------------------------------------------------------------------------------|--------------------------------------------------------------------|----------------------------------------------------------------------------------------------------|
|                         |                     | 登録ポイント情報画面から(☞81ページ)<br>1<br>ま様ポイント情報画面から(☞81ページ)<br>1<br>ま様ポイント情報画面から(☞81ページ)<br>1<br>ま様ポイント情報画面から(☞81ページ)<br>1<br>ま様ポイント情報画面から(☞81ページ)<br>1<br>ま様ポイント情報画面から(☞81ページ)<br>1<br>ま様ポイント情報画面から(<br>な81ページ)<br>1<br>ま様ポイント情報画面から(<br>な81ページ) | 2<br>2<br>2<br>2<br>2<br>2<br>2<br>2<br>2<br>2<br>2<br>2<br>2<br>2 | $3 \frac{28\pi/275  88\lambda/n}{770806.}$ $\frac{770}{757}  \frac{1}{757}  \frac{1}{7$ |
| 名称を変更する                 |                     | 名     称     を選ぶ       入力した名称が地図上に表示されます。                                                                                                    | 名称を入力する(☞94ページ)<br>最大10文字(半角20文字)                                  | 入力終了後、 完 了 を選ぶ<br>ぼ 細 を選び、 枠付き / 枠なし / 名称表示なし を選ぶ                                                                                                    |
| ボイスワードを登録する (☞126ページ)   |                     | ボイスワード を選ぶ<br>以下のようなボイスワードは、登録できません。<br>・小文字ではじまる ・「ン」ではじまる<br>・長音(-)ではじまる ・小文字の「ッ」でおわる                                                                                                    | 「ボイスワード編集」を選ぶ                                                      | 入力終了後、 <u>完了</u> を選ぶ<br>3文字~20文字(半角カタカナのみ)                                                                                                    |
| 登録したボイスワードを<br>本機に認識させる |                     |                                                                                                    | _ ボイスワードON / ボイスワードOFF<br>を選ぶ                                      | 押すごとに、ON/OFFが切り替わります<br>有効( ON )にできるのは、最大300件まで                                                                                                    |
| マークを変更する                |                     | マーク/サウンドを選ぶ                                                                                                    | マーク変更を選ぶ                                                           | マークを選ぶ                                                                                                    |
| 登録ポイント                  | サウンドを選ぶ             |                                                                                                    | サウンド種別を選ぶ                                                          | サウンドを選ぶ                                                                                                    |
|                         | サウンドが鳴り始める<br>距離を選ぶ |                                                                                                    | サウンド距離を選ぶ                                                          | 距離を選ぶ                                                                                                    |
| ーン<br>にン<br>ド<br>で      | 方向を選ぶ               |                                                                                                    | サウンド方向を選ぶ                                                          | 全方向または方向指定を選び、方向を指定する                                                                                                    |
| 電話番号を入力する               |                     | <b>TEL</b> を選ぶ<br>登録ポイントを電話番号検索の検索対象にする場合は、<br>「0」から入力し、6桁以上入力してください。                                                                                                    | 電話番号を入力する<br>PHS/携帯電話の番号でも可                                        | 入力終了後、 完了 を選ぶ<br>削除する場合は、 全削除 を選び、 完了 を選ぶ                                                                                                    |
| メモを入力する                 |                     | メモを選ぶ                                                                                                    | メモを入力する<br>最大20文字(半角40文字)                                          | 入力終了後、完了を選ぶ                                                                                                    |
| 場所 (位置) / 住所名を変更する      |                     | 場所を選ぶ                                                                                                    | 位置変更を選ぶ                                                            | 変更したい位置にスクロールし、 🞯 を押す                                                                                                    |
|                         |                     |                                                                                                    | 名称変更を選ぶ                                                            | 入力終了後、<br>完了<br>を選ぶ<br>最大16文字(半角32文字)                                                                                                    |
| 登録した日付を変更する             |                     | 登録日付を選ぶ                                                                                                    | 年・月・日・時間・分を<br>入力する                                                | 入力終了後、完了を選ぶ<br>曜日は自動的に設定されます<br>(1600年1月1日以降の日付で入力してください。)                                                                                                    |

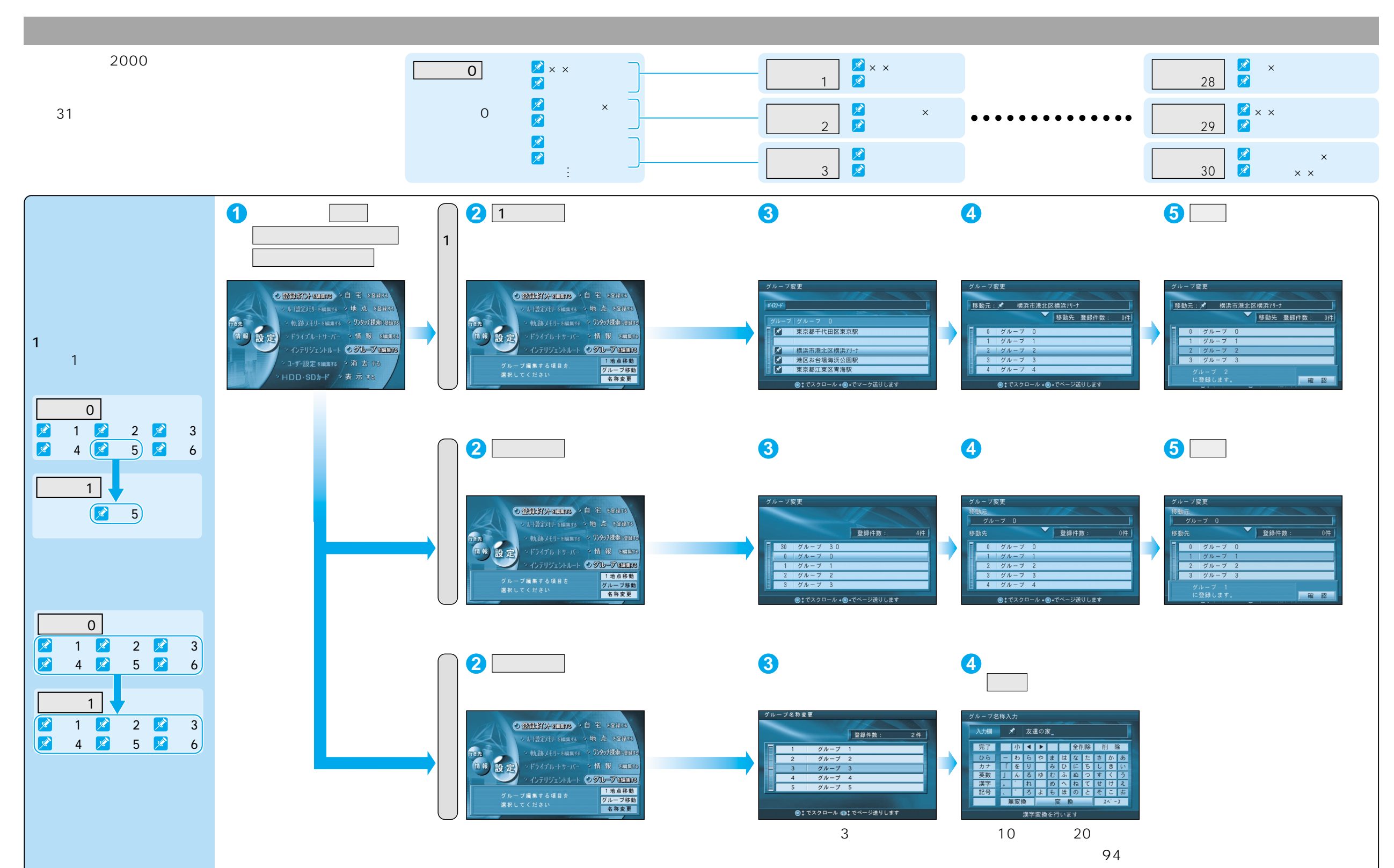

登録する
場所を登録する
(登録ポイント

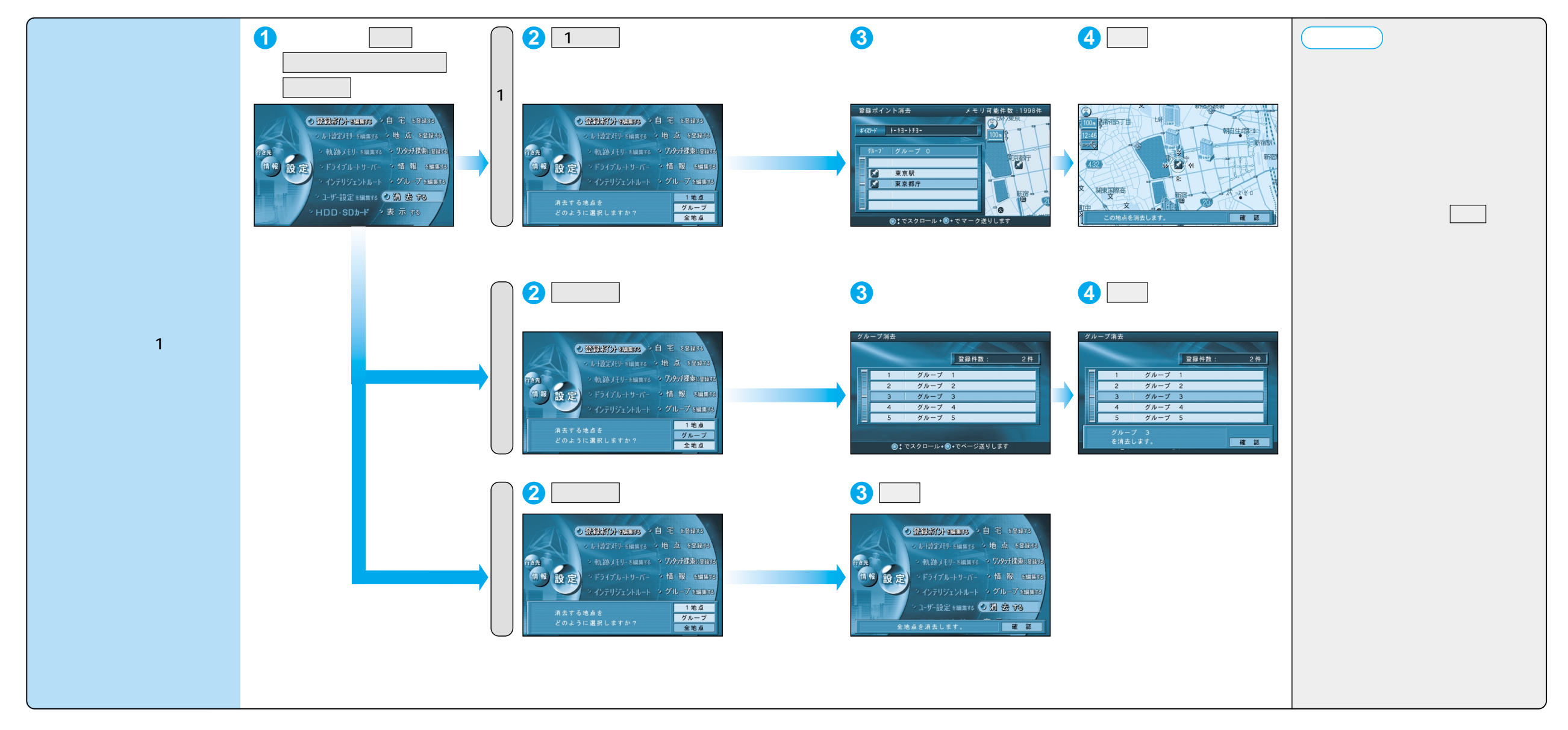

# ルート設定を登録する(ルート設定メモリー)

## ルート設定メモリーは、万一に備えてSDメモリーカードにバックアップ(控え)を とっておくことをお奨めします。(☞132ページ)

| ルート設定を<br>登録する<br>探索したルートを登録して、<br>必要なときに呼び出せます。<br>(最大5ルート) | <ol> <li>メニュー画面 設定 から<br/>ルート設定メモリーを編集する、<br/>ルート設定を登録する を選ぶ</li> <li>・ 日報本行り・4年第50<br/>・ 日本日本50000000000000000000000000000000000</li></ol>                                                                                                    | <ul> <li>・ 登録ボイナ + 4編 # 73</li> <li>・ 人上子達型50-4 = 4編 # 73</li> <li>・ 人上子達型50-4 = 4編 # 73</li> <li>・ 八方 - 1 - 1 - 1 - 1 - 1 - 2 - 3 - 3 - 3 - 3 - 3 - 3 - 3 - 3 - 3</li></ul>                                                                                                    | 現在のルートが目的地の名称で登録<br>登録される内容は、出発地、経由地<br>通る道路 ( 高速道優先、一般道優先                                                                                                    | まされます。<br>きされます。<br>き、目的地、優先的に<br>など)です。<br>お知らせ<br>すでに5ルート登録されている<br>ときは、ルートを追加できませ<br>ん。いずれかのルートを消去し<br>てください。<br>ルート設定メモリーの名称を確認<br>するには、「名称を付ける」を選んで、<br>表示された名称を確認してくだ<br>さい。(@下記参照) |
|--------------------------------------------------------------|----------------------------------------------------------------------------------------------------|----------------------------------------------------------------------------------------------------|----------------------------------------------------------------------------------------------------|----------------------------------------------------------------------------------------------------|
| ルート設定メモリーの<br>名称を変更する                                        | <ol> <li>メニュー画面 酸 窓 から<br/>ルート設定メモリーを編集する、<br/>名称を付ける を選ぶ</li> <li>全球なけける を選ぶ</li> <li>************************************</li></ol>                                                                                                    | <ul> <li>2 名称を変更したい<br/>ルートを選ぶ</li> <li><sup>ルート設まイモリー構築</sup> (本)<br/>・ (ホート設まイモリー構築) (本)<br/>・ (ホート設まイモーラント)<br/>・ (本)<br/>・ (ホート設まイモーラント)<br/>・ (ホート設まイモーラント)<br/>・ (ホート設まイモーラント)<br/>・ (ホート設まイモーラント)<br/>・ (ホート設まイモーラント)<br/>・ (ホート)<br/>・ (ホー))<br/>・ (ホート)<br/>・ (ホート))<br/>・ (ホート))<br/>・ (ホー))<br/>・</li></ul> | <ul> <li>3 名称を入力して</li> <li>完了を選ぶ</li> <li>              まのでは、             ないでは、             ないでは、                 ないでは、             ないでは、             ないでは、</li></ul> | b & b & b & c & c & c & c & c & c & c &                                                                                                    |
| ルート設定メモリーを<br>利用する                                           | <ol> <li>メニュー画面 設 窓 から<br/>ルート設定メモリーを編集する、</li> <li>利用する を選ぶ</li> <li>************************************</li></ol>                                                                                                    | 2 呼び出したい<br>ルートを選ぶ <sup>ルート設定メモリーザ出 メモリ可能件数 2件<br/>レートを選び <sup>ルート設定 東京ディズニーラント</sup> 2 東京市 0 上野動物画 0 上野動物画 0 日 0 上野助物画 0 日 1 日 1 日 <p1 p="" 日<=""> <p1 p="" 日<=""> <p1 p="" 日<=""> <p1 p="" 日<=""> <p1 p="" 日<=""> <p1 p="" 日<=""> <p1 p="" 日<=""> <p1 p="" 日<=""> <p1 p="" 日<=""> <p1 sup="" 日<<=""></p1></p1></p1></p1></p1></p1></p1></p1></p1></p1></sup>                                                                                                    | <ul> <li>3 探索開始 を選ぶ</li> <li> <b>#</b>個ルート設定</li></ul>                                                                                                    | あ知らせ<br>詳細ルート設定画面については、<br>52ページをご覧ください。<br>メニュー画面 行き先 から<br>ルートをカスタマイズする、<br>ルート設定メモリーを利用するでも呼び出せます。                                                                                     |
| ルート設定メモリーを<br>消去する                                           | <ol> <li>メニュー画面 酸 定 から<br/>ルート設定メモリーを編集する、</li> <li>消去する を選ぶ</li> <li>() と登載なり・編集を<br/>() と登載なり・編集を<br/>() と登載なり・編集を<br/>() とうなびルトリーズ() の さ りを<br/>() イライジルトリーズ() の さ りを<br/>() イライジルトリーズ() の さ りを<br/>() イライジルトリーズ() の さ りを<br/>() イライジルトリーズ() の さ りを<br/>() イライジェントルトト () 利 用 () さ<br/>() ユーザー設定 編集85<br/>() HDD - SDb-F</li> </ol> | 2 消去したい<br>ルート数定メモリー浦法 メモリ可能件数 2件<br>No ルート名称<br>① 来京町7<br>② 上野動物園<br>④<br>③                                                                                                    | <ul> <li>3 確認を選ぶ</li> <li>         ルート放定メモリー湖本 メモリ可能件数: 2件</li></ul>                                                                                                    | ジョイスティックで選んで、<br>押して決定<br>メニュー画面を表示                                                                                                    |

88

# 走行軌跡を登録する(軌跡メモリー)

#### 軌跡メモリーの情報は、万一に備えてSDメモリーカードにバックアップ(控え)を とっておくことをお奨めします。(☞132ページ)

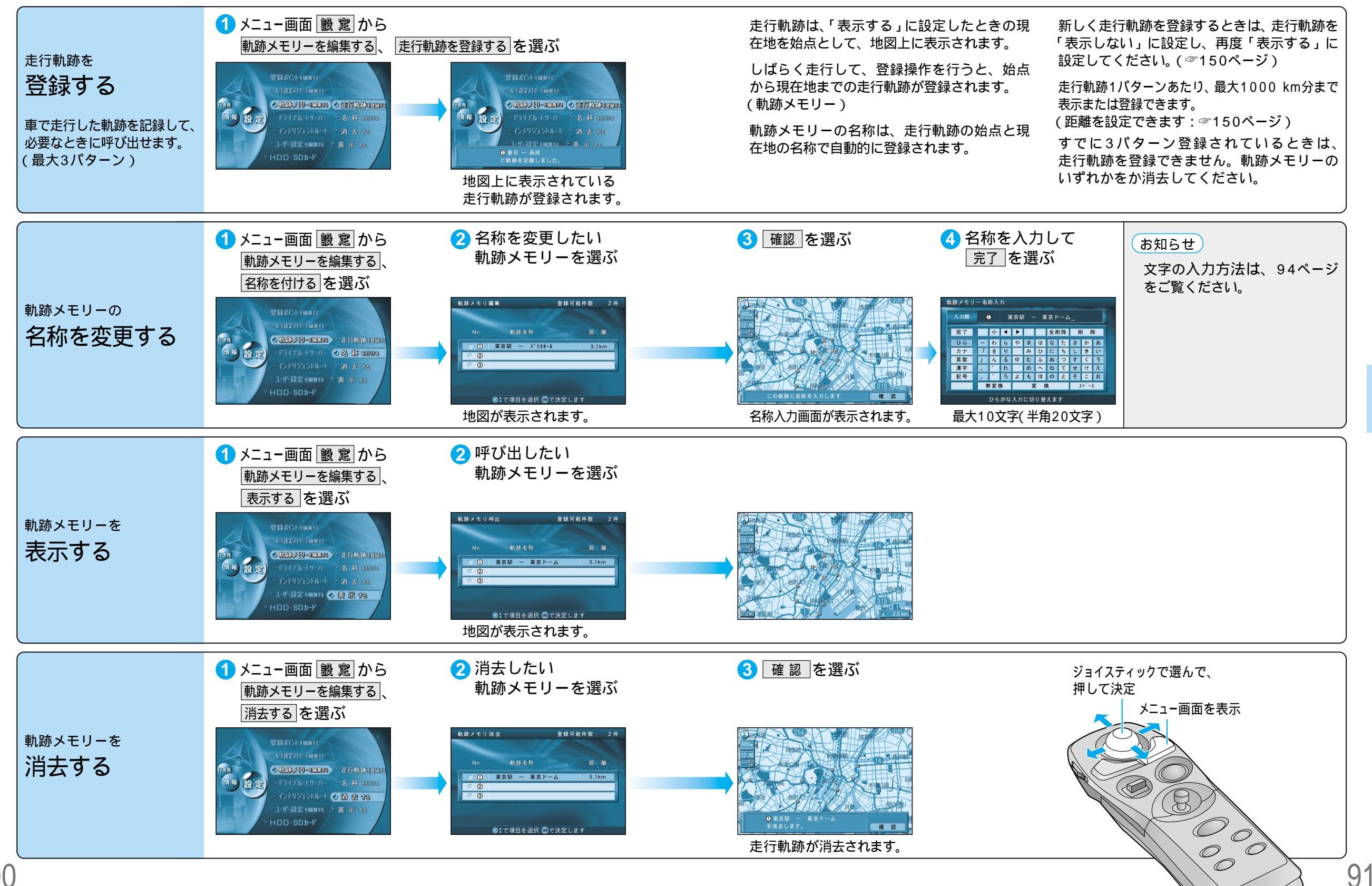

90

# ドライブルートを登録する

HDD.SD**b-**F

#### ドライブルートについて ドライブルートとは、ルート案内中に実際に走行したルートの 実際に走行したルートが、ドライブルートと 仮登録されたドライブルートを本登録して、 実際に通ったとおりのルートを 記録で、自動的に本機に保存(仮登録:3件まで)されています。 して仮登録されます。 ルートに変換すると、 案内させることができます。 この仮登録されたルートをドライブルートサーバーに本 S S 登録すると、前回走行したとおりにルートを案内させるこ とができます。(3217ページ) 本機が案内 したルート ルート案内開始時に記録を開始し、目的地に到着すると 実際に走行したルート 呼び出されたルートが ドライブルート 記録を終了します。(最長500 km) そのまま案内されます。 G G 目的地 2 仮登録データリストから 3 廊 を押す 1 メニュー画面 設 窟 から お知らせ ドライブルートを選ぶ ドライブルートサーバー、 ドライブルートを 本登録されると、仮登録データリ ドライブルートを登録する を選ぶ ストから削除されます。 登録する ライブルート登録 メモリ可能件数: 2( 仮登録データは、3件まで自動的に 登録ポイントの調測的 2002/06/16 12:45 2002/06/16 12/56 走行距離: 22Km ▶ 東京駅 ■ 東京ディズニーランド 保存(仮登録)されています。 仮登録データを本登録すると、 • 軌跡以刊-8編集8 3件を超えると、古いものから自動 ドライブルートをもとにルート (14) 設定) 0 ドライブルートサーバー 0 ドライブルートコロニニュ **●F54TU-F5-**K-的に消去されます。 をつくることができます。 手順2で データクリア を選ぶと、 (最大100ルート) 東京駅-東京ディズニーランド 迄のドライブルートを登録しました。 データクリア HDD.SD#-F () : でスクロール + () + で べ 仮登録データがすべて消去されます。 ドライブルートが本登録されます。 仮登録データリストが表示されます。 地図が表示されます。 1 メニュー画面 設 ء から 3 廊 を押す 2 呼び出したい お知らせ ドライブルートを選ぶ ドライブルートサーバー、 ドライブルートをルートに変換した 利用するを選ぶ 場合は、オートリルート、DRGS、 曜日時間規制探索を行いません。 メモリ可能件数: 95 イブルート変換 ドライブルートを 2002/06/16 12:45 2002/06/16 12/56 ■ 東京駅 雨東京ディズニーランド また、別ルート探索もできません。 利用する 一般道優先で再接書 ■ 東京駅 ● 東京ドー」 2002/06/12 12:45 2002/06/12 12/50 メニュー画面「行き先」から 設定) () ドライブルートサーバー) \* ドライブルートなの日 ■ 東京駅 ■ 東京タワー インテリジェントルート 🕗 剃 用 🕫 2002/06/12 12:45 2002/06/12 12/55 ルートをカスタマイズする R ユーザー設定 を編集する > 消 去 する ドライブルートを利用するでも HDD.SD**b**-F ◎‡でスクロール + ◎+でページ送りします 呼び出せます。 地図が表示されます。 ドライブルートがルートに変換され、ルート探索を開始します。 3 廊 を押す 1 メニュー画面 設 窟 から 2 消去したい 4 確認を選ぶ ジョイスティックで選んで、 ドライブルートサーバー、 ドライブルートを選ぶ 押して決定 メニュー画面を表示 消去するを選ぶ メモリ可能件数: 95+ ドライブルートを 2002/06/16 12:45 2002/06/16 12/56 ▶ 東京駅 ■ 東京ディズニーランド 消去する 東京駅 2002/06/12 12:45 2002/06/12 12/50 東京ドーム 設定) () 15471-14-17- \* 15471-1428 ■ 東京駅 ■ 東京タワー インテリジェントルート 🤉 利 用 🕫 2002/06/12 12:45 2002/06/12 12/55 ユーザー設定 を編集する 🥑 🎘 法 🕫

・でスクロール + 
・でページ送りします

93

O

 $\bigcap$ 

ドライブルートが消去されます。

# 文字入力のしかた

#### ひらがなを入力するには ひらを選んで入力する。

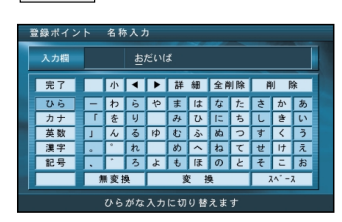

ひらがなの小文字を入力するには ひらがな入力モード時に小を選ん で入力する。

#### 英数字を入力するには 英数 を選んで入力する。

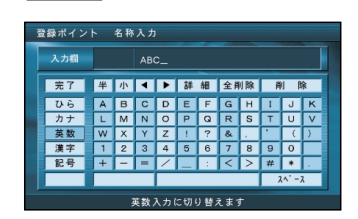

英数字の小文字/半角を入力するには 英数入力モード時に小/半を選んで 入力する。

## カタカナを入力するには

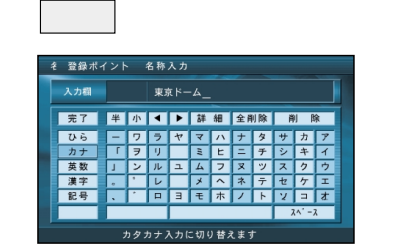

カタカナの小文字/半角を入力するには カタカナ入力モード時に小/半を選んで 入力する。

#### 記号を入力するには 記号 を選んで入力する。

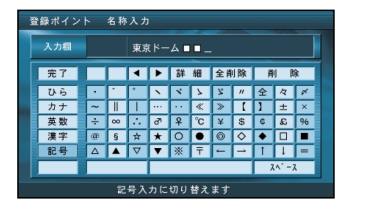

#### 漢字を入力するには

例)「まつした」 「松下」と変換する場合 ① ひら を選んで、「まつした」と入力する。

- ② 変換を選ぶ。
- ③ 候補一覧から「松下」を選ぶ。

## 

例)漢字入力モードから入力する場合

漢字を選んで入力する。 ここで入力したい漢字の音読みの頭文字を 入力するとその読みの一覧が表示されます。 「松」「下」の場合は、「しょう」と「か」に なります。

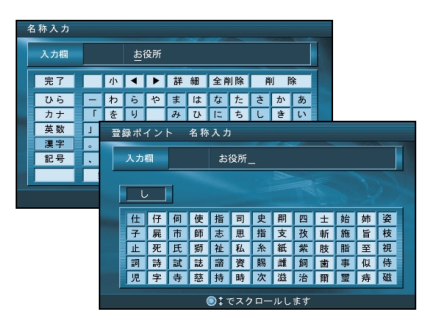

#### お知らせ

漢字入力できる文字はJIS第一水準の漢字です。 入力できる字数は、項目によって異なりますので、各項目の説明をご覧ください。

## 10キーで文字を入力する

ひらがな/カタカナは、10キーで入力できます。

| 1 | <b>あいうえお</b> ぁいうぇぉ | 7 | まみむめも   |
|---|--------------------|---|---------|
| 2 | かきくけこ              | 8 | やゆよゃゆよ  |
| 3 | さしすせそ              | 9 | らりるれろ   |
| 4 | たちつてとっ             | 0 | わをん゜゛ー  |
| 5 | なにぬねの              | × | 入力完了    |
| 6 | はひふへほ              | # | カーソルの移動 |

| 文字の種類を切り替える              |  |
|--------------------------|--|
| <sup>して<br/>実子</sup> を押す |  |
| 押すごとに、切り替わります。           |  |
| ひら→カナ→英数→漢字→記号           |  |

# 押すごとに、文字が切り替わります。 例:①を3回押す 「うえ」など、同じ行の文字を連続して入力するには、 「う」「#」「え」の順に押してください。 文字を消去する

vics <sup>クリア</sup>を押す。

1文字削除されます。

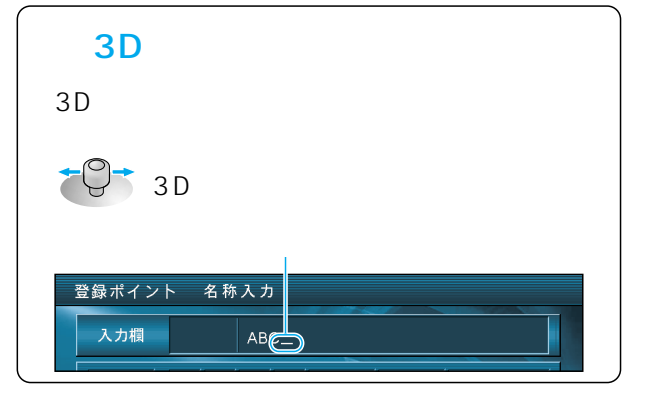

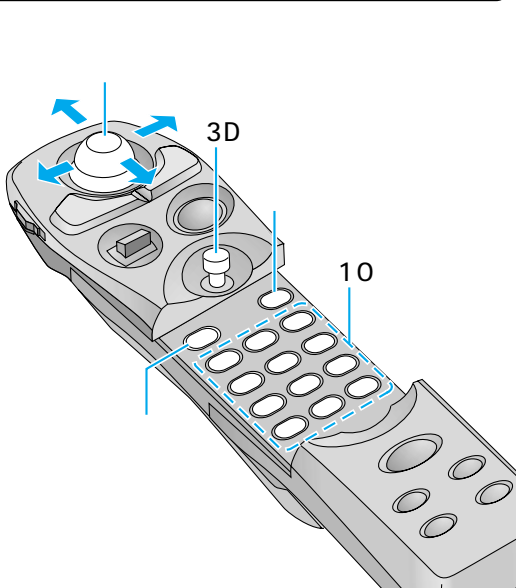